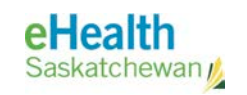

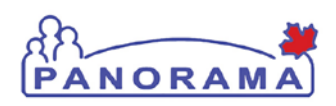

# **User Guide**

# IMMUNIZATION

# Add Historical Immunization

## **Revision History**

#### **Document History**

| Date             | Version | Author        | Changes / Comments                                                                   |
|------------------|---------|---------------|--------------------------------------------------------------------------------------|
| August 20, 2014  | 0.1     | Josie Salvail | Initial Draft                                                                        |
| August 25, 2014  | 0.2     | Tracy Forbes  | Historical immunization estimated date and minor updates.                            |
| August 25, 2014  | 0.3     | Josie Salvail | Updated forecast screen shot, minor formatting updates.                              |
| August 25, 2014  | 1.0     | Tracy Forbes  | Accepted all changes and incremented to V1.0.                                        |
| January 20, 2015 | 1.1     | Tracy Forbes  | Removed dates from footers.                                                          |
| January 29, 2015 | 1.2     | Tracy Forbes  | Updates from Dr. Shauna Hudson to reflect<br>Consent Refusal and Do Not Use Policies |
|                  |         |               |                                                                                      |
|                  |         |               |                                                                                      |
|                  |         |               |                                                                                      |
|                  |         |               |                                                                                      |
|                  |         |               |                                                                                      |
|                  |         |               |                                                                                      |
|                  |         |               |                                                                                      |
|                  |         |               |                                                                                      |
|                  |         |               |                                                                                      |
|                  |         |               |                                                                                      |
|                  |         |               |                                                                                      |
|                  |         |               |                                                                                      |
|                  |         |               |                                                                                      |
|                  |         |               |                                                                                      |
|                  |         |               |                                                                                      |

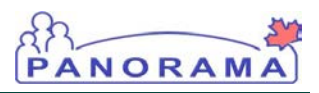

### Table of contents

| A. Introduction                         | 4 |
|-----------------------------------------|---|
|                                         |   |
| B. Steps to add historical immunization | 7 |

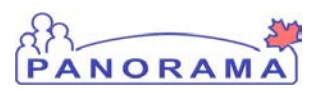

### A. Introduction

The Client Immunization View/Add screen allows you to enter historical immunizations (i.e., immunizations that were not witnessed by the user entering the information). These will be included in the client's immunization history to provide a more complete picture of the client's immunization status.

The VACCINATION DETAIL ADD screen is used to record the details of the historical immunization(s).

#### **RELATED USER GUIDES:**

Administer Immunizations, View Client Immunization Profile, Search Client, and Panorama 101.

- ASSUMPTIONS: The user has successfully logged into Panorama. The user has the appropriate security permissions to perform the assigned tasks. For historical immunizations, it is assumed that consent was collected at the time of immunization.
- PRE-REQUISITES: The user has successfully logged into Panorama. User is in the Immunization module (tab). Client is in context.

MENU ACCESS: Select IMMUNIZATIONS > RECORD & UPDATE IMMS from the left hand navigation.

| • •         | lient                          | L |
|-------------|--------------------------------|---|
|             | Search Clients                 |   |
|             | Client Details                 |   |
|             | Client Warnings                |   |
|             | Relationships                  |   |
|             | Households                     |   |
|             | Consent Directives             |   |
|             | Allergies                      |   |
|             | Risk Factors                   |   |
|             | Travel History                 |   |
|             | Imms History<br>Interpretation |   |
|             | Upload Clients                 |   |
|             | Client Merge                   |   |
|             | Resolved Client Matches        |   |
| ► C         | ohort                          |   |
| <b>→</b> Ir | mmunizations                   |   |
| ſ           | Record & Update Imms           | ١ |
| C           | view Client imms profile       | ľ |
|             | Special Considerations         |   |
|             | Adverse Events (AEFI)          |   |

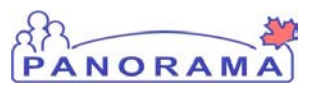

#### **CLIENT IMMUNIZATION VIEW/ADD SCREEN**

| Client ID:                                                                                                    | Name(First,M                                                                                                    | liddle,Last)/Gender:                                                                                                    | Health Card                                                                       | d No:                                                                                                    |                                                                                                    | Date of Birth / A                                                                                                    | ge:                                                                                                    |
|----------------------------------------------------------------------------------------------------|----------------------------------------------------------------------------------------------------|----------------------------------------------------------------------------------------------------|-----------------------------------------------------------------------------------|----------------------------------------------------------------------------------------------------|----------------------------------------------------------------------------------------------------|----------------------------------------------------------------------------------------------------|----------------------------------------------------------------------------------------------------|
| 582<br>Phone Number:                                                                                                    | Jake JS-Rattle                                                                                                    | esnake / Male                                                                                                    | -<br>Additional                                                                   |                                                                                                    | ional ID:                                                                                                    | 2007 Jul 21 / 7 yr                                                                                                    | s 1 mos                                                                                                    |
| -(=)                                                                                                    | Saskatchewar                                                                                                    | n,Saskatoon RHA                                                                                                    | Provincial h                                                                      | ealth service pro                                                                                                    | ovider identifier / -                                                                                                    |                                                                                                    |                                                                                                    |
|                                                                                                    |                                                                                                    |                                                                                                    |                                                                                   |                                                                                                    | Wait Queue                                                                                                    |                                                                                                    | \$ A                                                                                                    |
| Client Immunizat                                                                                                    | ion Profile                                                                                                    |                                                                                                    |                                                                                   |                                                                                                    |                                                                                                    | 🛠 Hide                                                                                                    | e Immuniza                                                                                                    |
| Double-click in any                                                                                                    | date field below                                                                                                    | to enter the default da                                                                                                    | te:                                                                               |                                                                                                    |                                                                                                    | 2                                                                                                    | 014 08                                                                                                    |
| Immunizing Agent                                                                                                    |                                                                                                    |                                                                                                    |                                                                                   |                                                                                                    |                                                                                                    | уу                                                                                                    | yy mm                                                                                                    |
|                                                                                                    | \$                                                                                                    |                                                                                                    |                                                                                   |                                                                                                    |                                                                                                    |                                                                                                    |                                                                                                    |
|                                                                                                    | \$                                                                                                    |                                                                                                    |                                                                                   |                                                                                                    | ] [ ]                                                                                                    |                                                                                                    |                                                                                                    |
|                                                                                                    |                                                                                                    |                                                                                                    |                                                                                   |                                                                                                    |                                                                                                    |                                                                                                    |                                                                                                    |
|                                                                                                    | ÷                                                                                                    |                                                                                                    |                                                                                   |                                                                                                    |                                                                                                    |                                                                                                    |                                                                                                    |
|                                                                                                    | \$                                                                                                    |                                                                                                    |                                                                                   |                                                                                                    |                                                                                                    |                                                                                                    |                                                                                                    |
| <ul> <li>Some or part of the source of the source of t</li></ul> | Add Provid                                                                                                    | der Recorded Add I                                                                                                    | Non-Provider F<br>ations Adv                                                      | Recorded A                                                                                                    | dd Historical Details                                                                                                    | s Add Historical<br>sent Allergies                                                                                                    | Show Ant                                                                                                    |
| X - Some or part of the Antigen Count                                                                                                    | Add Provid                                                                                                    | t meet local schedule.<br>der Recorded Add I                                                                                                    | Non-Provider F<br>ations Adv                                                      | Recorded A                                                                                                    | dd Historical Details                                                                                                    | s Add Historical<br>sent Allergies                                                                                                    | Profile                                                                                                    |
| X - Some or part of the Antigen Count Immunization F Last forecast ran or                                                                                                    | Add Provid                                                                                                    | Image: Instant Schedule.         der Recorded       Add I         Special Consider         Refresh Forecast                                                                                                    | Non-Provider F<br>ations Adv                                                      | Recorded A                                                                                                    | Add Historical Details                                                                                                    | s Add Historical<br>sent Allergies                                                                                                    | I & Save<br>Profile<br>Show Ant                                                                                                 |
| X - Some or part of the Antigen Count Immunization F Last forecast ran or Immunizing Age                                                                                                    | orecast<br>n: 2012 Oct 15<br>nt                                                                                                    | t meet local schedule.         der Recorded       Add I         Special Consider         Refresh Forecast         Dose                                                                                                    | Non-Provider F<br>ations Adv                                                      | Recorded A<br>rerse Events<br>Brand                                                                                                    | Add Historical Details                                                                                                    | s Add Historical<br>sent Allergies<br>&<br>Hide<br>Eligible                                                                                                    | Statu                                                                                                    |
| K - Some or part of the source of the source       | Add Provid                                                                                                    | Refresh Forecast                                                                                                    | Non-Provider F<br>ations Adv<br>Volume<br>.5                                      | Recorded A<br>rerse Events<br>Brand<br>Engerix B                                                                                                    | Due 2005 Nov 12                                                                                                    | s Add Historical<br>sent Allergies                                                                                                    | Statu<br>Overo                                                                                                    |
| Antigen Count<br>Immunization F<br>Last forecast ran or<br>Immunizing Age<br>HB                                                                                                    | orecast<br>n: 2012 Oct 15                                                                                                    | Refresh Forecast       1                                                                                                    | Non-Provider F<br>ations Adv<br>Volume<br>.5                                      | Brand<br>Engerix B                                                                                                    | Due 2005 Nov 12 2006 Sep 12                                                                                                    | s Add Historical<br>sent Allergies<br>* Hide<br>Eligible<br>2005 Oct 24<br>2006 Sep 12                                                                                        | Show And Statu<br>Over<br>Over                                                                                                  |
| Antigen Count<br>Immunization F<br>Last forecast ran or<br>Immunizing Age<br>HB<br>IMMR<br>Varicella                                                                                                    | orecast<br>n: 2012 Oct 15                                                                                                    | Refresh Forecast                                                                                                    | Non-Provider F<br>ations Adv                                                      | Brand<br>Engerix B                                                                                                    | Deferrals Con Deferrals Con Due 2005 Nov 12 2006 Sep 12 2006 Sep 12 2006 Sep 12                                                                                                    | s Add Historical<br>sent Allergies<br>X Hide<br>Eligible<br>2005 Oct 24<br>2006 Sep 12<br>2006 Sep 12                                                                         | Statu<br>Over<br>Over                                                                                                    |
| Antigen Count<br>Immunization F<br>Last forecast ran or<br>Immunizing Age<br>HB<br>MMR<br>Varicella<br>Td-IPV                                                                                                    | Add Provid                                                                                                    | Refresh Forecast  Dose  1  1  1  1  1  1  1  1  1  1  1  1  1                                                                                                    | Non-Provider F<br>ations Adv                                                      | Brand<br>Engerix B                                                                                                    | Due 2005 Nov 12 2006 Sep 12 2006 Sep 12 2012 Sep 12 2012 Sep 12 2012 Sep 12 2014 Sep 12 2015 Sep 12 2015 Sep 12 20 | s Add Historical<br>sent Allergies<br>X Hide<br>Eligible<br>2005 Oct 24<br>2006 Sep 12<br>2006 Sep 12<br>2006 Sep 12<br>2006 Sep 12                                           | Show An<br>Show An<br>Statu<br>Over<br>Over<br>Over<br>Over<br>Over                                                             |
| Antigen Count<br>Immunization F<br>Last forecast ran or<br>Immunizing Age<br>HB<br>MMR<br>Varicella<br>Td-IPV<br>HPV<br>Leftover Forecas                                                                                                    | orecast<br>12012 Oct 15<br>nt<br>sted Antigen                                                                                                    | Refresh Forecast Dose 1 1 1 1 1 1 Dose 1 Dose 1                                                                                                    | Non-Provider F<br>ations Adv<br>Volume<br>.5<br>Volume                            | Brand<br>Engerix B<br>Gardasil<br>Brand                                                                                                    | Due Due 2005 Nov 12 2006 Sep 12 2006 Sep 12 2012 Sep 12 2016 May 12 Due Due                                                                                                    | s Add Historical<br>sent Allergies<br>* Hide<br>Eligible<br>2005 Oct 24<br>2006 Sep 12<br>2006 Sep 12<br>2012 Sep 12<br>2012 Sep 12<br>2014 Sep 12<br>Eligible                | Show An<br>Immunizati<br>Statu<br>Oven<br>Oven<br>Up to<br>Statu                                                                |
| - Some or part of the second second s       | Add Provid                                                                                                    | Refresh Forecast Dose 1 1 1 1 1 1 1 1 1 1 1 1 1 1 1 1 1 1 1                                                                                                    | Non-Provider F<br>ations Adv<br>Volume<br>.5                                      | Brand<br>Engerix B                                                                                                    | Due 2005 Nov 12 2006 Sep 12 2006 Sep 12 2006 Sep 12 2012 Sep 12                                                                                                    | s Add Historical<br>sent Allergies<br>* Hide<br>Eligible<br>2005 Oct 24<br>2006 Sep 12<br>2006 Sep 12<br>2012 Sep 12                                                          | Show A<br>Show A<br>Immuniza<br>Sta<br>Ove<br>Ove<br>Ove                                                                        |
| Antigen Count<br>Immunization F<br>Last forecast ran or<br>Immunizing Age<br>HB<br>MMR<br>Varicella<br>Td-IPV<br>HPV<br>Leftover Forecas                                                                                                    | Add Provid                                                                                                    | Refresh Forecast Dose 1 1 1 1 Dose 1 Dose 1                                                                                                    | Non-Provider F<br>ations Adv<br>Volume<br>.5<br>.5                                | Brand<br>Engerix B<br>Gardasil<br>Brand                                                                                                    | Due<br>2005 Nov 12<br>2006 Sep 12<br>2012 Sep 12<br>2012 Sep 12<br>2016 May 12<br>Due                                                                                                    | s Add Historical<br>sent Allergies<br>X Hide<br>Eligible<br>2005 Oct 24<br>2006 Sep 12<br>2006 Sep 12<br>2012 Sep 12<br>2012 Sep 12<br>2014 Sep 12<br>Eligible                | Show A<br>Show A<br>Immuniza<br>Ove<br>Ove<br>Ove<br>Up t<br>Sta                                                                |
| Antigen Count<br>Immunization F<br>Last forecast ran or<br>Immunizing Age<br>HB<br>MMR<br>Varicella<br>Td-IPV<br>HPV<br>Leftover Forecas<br>Pertussis-aP<br>*-Extra dose safe a<br>Due Now - The rec<br>Overdue - The rec                                                                                                    | Add Provid                                                                                                    | Image: recorded       Add I         Special Consider         Refresh Forecast         Dose         1         1         1         1         1         1         1         1         1         1         1         1         1         1         1         1         1         1         5000000000000000000000000000000000000                                                                                                    | Non-Provider F<br>ations Adv<br>Volume<br>.5<br>Volume<br>Volume<br>Volume        | Brand<br>Engerix B<br>Gardasil<br>Brand                                                                                                    | Due Due 2005 Nov 12 2006 Sep 12 2006 Sep 12 2012 Sep 12 2016 May 12 Due 2012 Sep 12 2012 Sep 12                                                                                                    | s Add Historical<br>sent Allergies<br>X Hide<br>Eligible<br>2005 Oct 24<br>2006 Sep 12<br>2006 Sep 12<br>2012 Sep 12<br>2014 Sep 12<br>Eligible<br>2012 Sep 12                | Show An<br>Profile<br>Show An<br>Immunizati<br>Over<br>Over<br>Over<br>Up to<br>Statt<br>Over                                   |
| X - Some or part of the<br>Antigen Count<br>Immunization F<br>Last forecast ran or<br>Immunizing Age<br>HB<br>MMR<br>Varicella<br>Td-IPV<br>HPV<br>Leftover Forecas<br>Pertussis-aP<br>*-Extra dose safe a<br>Due Now - The rec<br>Up-to-Date - The or<br>Up-to-Date - The or                                                                                                    | Add Provid                                                                                                    | Image: reserved and the immunization has for the immunization.       Add I         Image: reserved and the immunization has for the immunization.       Image: reserved and the immunization has for the immunization.                                                                                                    | Non-Provider F ations Adv Volume .5 Volume Volume been reached.                   | Brand<br>Engerix B<br>Gardasil<br>Brand                                                                                                    | Due<br>2005 Nov 12<br>2006 Sep 12<br>2006 Sep 12<br>2012 Sep 12<br>2016 May 12<br>Due<br>2012 Sep 12                                                                                                    | s Add Historical<br>sent Allergies<br>X Hide<br>Eligible<br>2005 Oct 24<br>2006 Sep 12<br>2006 Sep 12<br>2006 Sep 12<br>2012 Sep 12<br>2014 Sep 12<br>Eligible<br>2012 Sep 12 | Show An<br>Profile<br>Show An<br>Immunizati<br>Over<br>Over<br>Over<br>Up to<br>State<br>Over                                   |
| Antigen Count Antigen Count Immunization F Last forecast ran or Immunizing Age HB MMR Varicella Td-IPV HPV Leftover Forecas Pertussis-aP *-Extra dose safe a Due Now - The rec Overdue - The rec Overdue - The rec Overdue - The rec                                                                                                    | Add Provid                                                                                                    | t meer local schedule.         der Recorded       Add I         Special Consider         Refresh Forecast         Dose         1         1         1         1         1         1         1         1         1         1         1         1         1         1         1         1         1         1         1         1         1         1         1         1         1         1         1         1         1         1         1         1         1         1         1         1         1         1         1         1         1         1         1         1         1         1         1         1         1 | Non-Provider F ations Adv Volume .5 Volume Volume been reached.                   | Recorded A<br>rerse Events<br>Brand<br>Engerix B<br>Gardasil<br>Brand                                                                                                    | Due         2005 Nov 12         2006 Sep 12         2012 Sep 12         2016 May 12         Due         2012 Sep 12         2015 Sep 12                                                                                                    | s Add Historical<br>sent Allergies<br>X Hide<br>Eligible<br>2005 Oct 24<br>2006 Sep 12<br>2006 Sep 12<br>2006 Sep 12<br>2012 Sep 12<br>Eligible<br>2012 Sep 12                | Statu<br>Over<br>Over<br>Up to<br>Statu<br>Over                                                                                 |
| X - Some or part of the second second       | Add Provid<br>Add Provid<br>Forecast<br>a: 2012 Oct 15<br>Int<br>sted Antigen<br>antigen.<br>commended date to<br>commended date to<br>commended | Immediate in the immunization has for the immunization has for the immunization.                                                                                                    | Non-Provider F<br>ations Adv<br>Volume<br>.5<br>Volume<br>Volume<br>been reached. | Recorded A rerse Events A rerse Events A rerse Even | Due<br>2005 Nov 12<br>2006 Sep 12<br>2006 Sep 12<br>2012 Sep 12<br>2012 Sep 12<br>2012 Sep 12<br>2012 Sep 12<br>2012 Sep 12<br>2012 Sep 12                                                                                                    | s Add Historical<br>sent Allergies<br>Sent Callergies<br>Sent Callergies<br>Sent Callergies<br>Sent Callergies<br>Sent Callergies<br>Sent Callergies<br>Show Invalid/Und      | Statu<br>Profile<br>Show And<br>Statu<br>Overc<br>Overc<br>Up to<br>Statu<br>Overc<br>Statu<br>Overc<br>Statu<br>Overc<br>Statu |

#### NOTE: The CLIENT IMMUNIZATION VIEW/ADD screen

includes a summary view of the client's immunization history, the antigen count (count of doses administered by antigen), immunization forecast, deferrals, invalid immunizations, special considerations, reminder/recall count, and a summary of TB skin tests.

**TIP:** To "hide" and "show" components of the screen, click the Hide or Show hyperlinks for the specific component to either collapse the section or view the details.

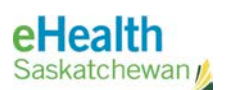

NOTE: The VACCINATION DETAIL ADD screen is used to record the details of the immunization.

NOTE: The Historical Immunization flag must be set to YES in the PERSONAL SETTINGS screen for the user defaults for ORG and SDL to auto populate while recording Historical Immunization. Any default values may be overridden.

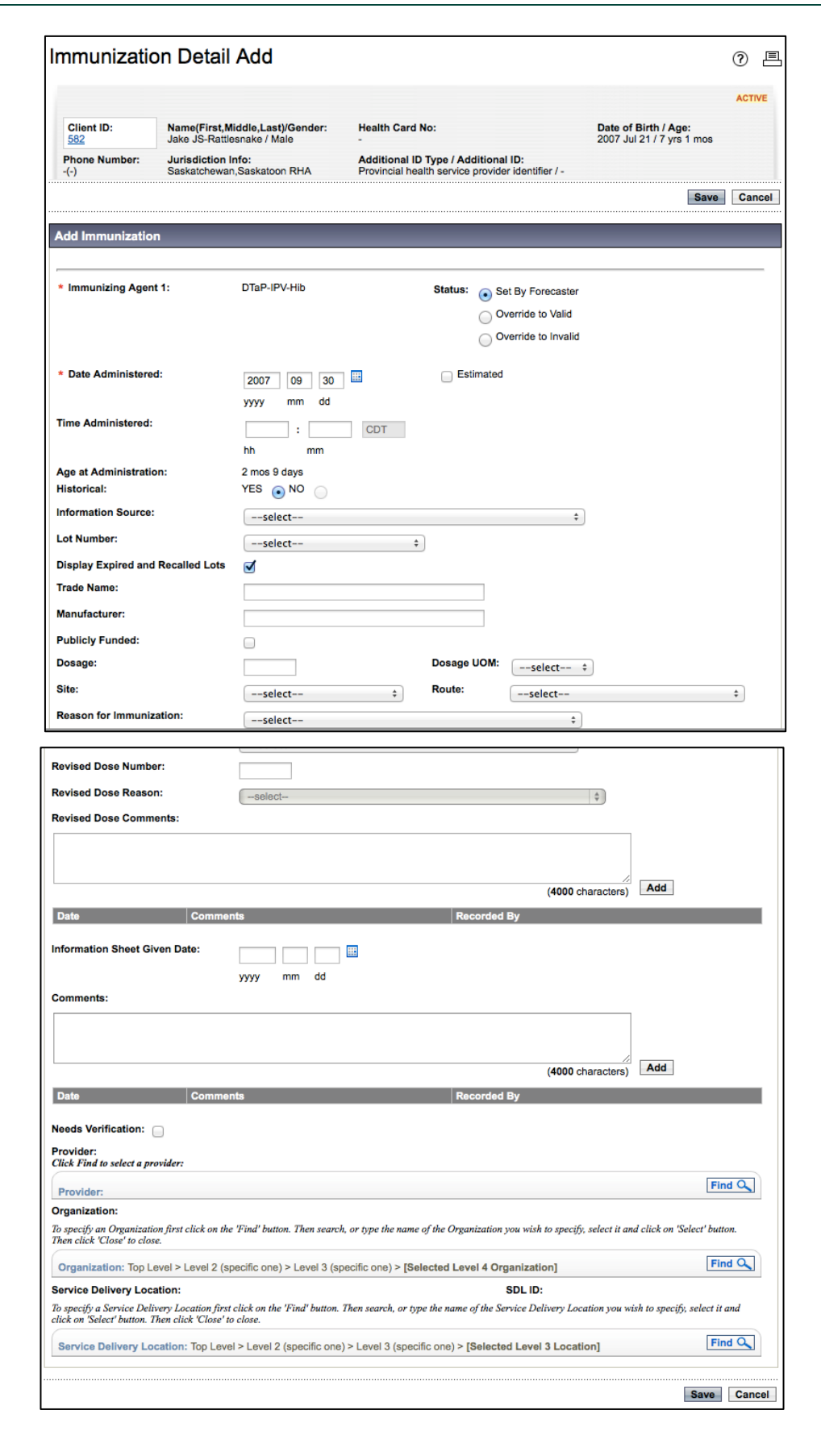

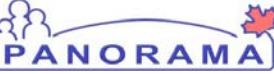

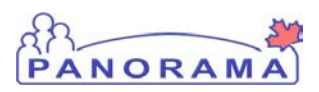

### B. Steps to add historical immunization

# 1. Select **IMMUNIZATIONS** > **RECORD & UPDATE IMMS** from the left hand navigation. The **CLIENT IMMUNIZATION VIEW/ADD** screen displays.

| Client ID:<br>582                                                     | Name(First, M<br>Jake JS-Ratt                                                 | /liddle,Last)/Gender:<br>esnake / Male                                 | Health Card No:                             |                                                  | Date of<br>2007 Ju | Birth / Age:<br>Il 21 / 7 yrs 1 mos |
|-----------------------------------------------------------------------|-------------------------------------------------------------------------------|------------------------------------------------------------------------|---------------------------------------------|--------------------------------------------------|--------------------|-------------------------------------|
| Phone Number:<br>-(-)                                                 | Jurisdiction<br>Saskatchewa                                                   | Info:<br>n,Saskatoon RHA                                               | Additional ID Type<br>Provincial health ser | / Additional ID:<br>vice provider identifier / - |                    |                                     |
|                                                                       |                                                                               |                                                                        |                                             | Wait Queue                                       |                    | ÷ A                                 |
| Client Immuniza                                                       | tion Profile                                                                  |                                                                        |                                             |                                                  |                    | <b>☆ Hide Immuniza</b>              |
| Double-click in any                                                   | y date field below                                                            | v to enter the default da                                              | te:                                         |                                                  |                    | 2014 08                             |
| Immunizing Agen                                                       | t                                                                             |                                                                        |                                             |                                                  |                    | уууу тт                             |
|                                                                       | \$                                                                            |                                                                        |                                             |                                                  |                    |                                     |
|                                                                       | \$                                                                            |                                                                        |                                             |                                                  |                    |                                     |
|                                                                       | \$                                                                            |                                                                        |                                             |                                                  |                    |                                     |
|                                                                       | \$                                                                            |                                                                        |                                             |                                                  |                    |                                     |
| E - The date is estir<br>O - The status for th<br>X - Some or part of | nated for this histo<br>his immunization h<br>the vaccine did no<br>Add Provi | orical immunization.<br>as been overridden.<br>ot meet local schedule. | Non-Provider Recorde                        | d Add Historical De                              | tails Add          | Historical & Save                   |

#### **NOTE:** Multiple

immunization dates for a single immunizing agent may be entered when recording historical immunizations.

**TIP:** If entering a seventh or subsequent immunization for the same agent for a client, select the agent from the drop-down on a new row, and enter dates as per usual. All immunizations for one agent will be displayed together once saved.

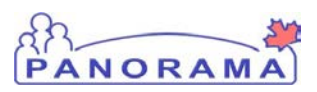

2. On the **CLIENT IMMUNIZATION VIEW/ADD** screen, select an Immunizing Agent from the **IMMUNIZING AGENT** drop-down list.

|                                                                                         |                                                            |                                                                         |                                                      |                                          |                                                   | ACTIVE      |
|-----------------------------------------------------------------------------------------|------------------------------------------------------------|-------------------------------------------------------------------------|------------------------------------------------------|------------------------------------------|---------------------------------------------------|-------------|
| Client ID:<br>582                                                                       | Name(First,<br>Jake JS-Rati                                | Middle,Last)/Gender:<br>lesnake / Male                                  | Health Card No:                                      |                                          | Date of Birth / Age:<br>2007 Jul 21 / 7 yrs 1 mos |             |
| Phone Number:<br>-(-)                                                                   | Jurisdiction<br>Saskatchewa                                | Info:<br>an,Saskatoon RHA                                               | Additional ID Type / Ad<br>Provincial health service | ditional ID:<br>provider identifier / -  |                                                   |             |
|                                                                                         |                                                            |                                                                         |                                                      | Wait Queue                               | ÷) [/                                             | Add to W    |
| Client Immunizat                                                                        | ion Profile                                                |                                                                         |                                                      |                                          | <b>☆</b> Hide Immuniza                            | ation Profi |
| Double-click in any                                                                     | date field below                                           | w to enter the default date:                                            | The default<br>date. Chang                           | date is todays<br>e this date to<br>date | 2007 09<br>yyyy mm                                | 30 🚺        |
| DTaP-IPV-Hib                                                                            | ÷                                                          | 2007/09/30                                                              | Double click<br>date or ente                         | to enter the default<br>r the date.      |                                                   |             |
|                                                                                         | \$                                                         |                                                                         |                                                      |                                          |                                                   |             |
|                                                                                         | <b>*</b>                                                   |                                                                         |                                                      |                                          |                                                   |             |
| E - The date is estim<br>O - The status for this<br>X - Some or part of the buttons are | ated for this hist<br>s immunization h<br>he vaccine did n | orical immunization.<br>has been overridden.<br>ot meet local schedule. | n-Provider Recorded                                  | Add Historical Potalle                   | Add Historical & Save                             | Clear       |
| vated once the<br>nt and Date are                                                       | Add Prov                                                   | Special Consideration                                                   | ions Adverse Event                                   | Add Historical Details                   | Add Historical & Save                             | Report      |

 Double-click the first available date field for that row to enter the current date. Optionally, manually enter the immunization date directly into the field using the format yyyy/mm/dd – the slashes are automatically generated by the system. You may enter multiple historical immunizations (see screen shot example).

|                                                                                                    | iela below | to enter the default date:                             | 2007 09 30<br>yyyy mm dd |  |  |  |
|----------------------------------------------------------------------------------------------------|------------|--------------------------------------------------------|--------------------------|--|--|--|
| mmunizing Agent                                                                                                    |            |                                                        |                          |  |  |  |
| DTaP-IPV-Hib                                                                                                    | \$         | 2007/09/30 2007/12/15 2008/02/20 2008/08/22 2009/03/23 | 3                        |  |  |  |
| Pneu-C-13                                                                                                    | \$         | 2007/09/30 2007/12/15 2008/08/22                       |                          |  |  |  |
| MMR                                                                                                    | \$         | 2008/08/22                                             |                          |  |  |  |
| Var                                                                                                    | \$         | 2009/03/23                                             |                          |  |  |  |
| - The date is estimated for this historical immunization The status for this immunization has been overridden Some or part of the vaccine did not meet local schedule. |            |                                                        |                          |  |  |  |
|                                                                                                    |            |                                                        |                          |  |  |  |

**TIP:** If the buttons at the bottom of the screen are not activated, and a date is in the date field and correctly entered, just click once on the date field. This click "enters" the date in the field.

**TIP:** To quickly enter historical information, enter all the information on the screen, and click **Add Historical & Save**. This is useful when there are no additional immunization details to add to the record.

#### eHealth Saskatchewan 🔬

**TIP:** There are only two required fields when saving a historical immunization: 1) immunizing agent; and 2) date of immunization.

**NOTE:** The Vaccine Detail Add screen is the same for adding historical or administered immunizations. The only difference is that when adding an administered immunization, there are many more required fields.

**NOTE:** Lot numbers may be captured in comment section for Historical vaccines, if that information is known and the lot is no longer available in the drop list.

NOTE: Revise dose is used when a vaccine dose was not properly recorded or a dose was missed. This allows a practitioner to override the forecaster as to whether the dose is valid or not. See clinical practice guidelines for more information. If a dose is revised, a reason must be given, and the practitioner must also provide comments to justify the revision.

The system makes available all action buttons below the Client Immunization Profile summary table.

PANORAN

4. Click ADD HISTORICALS & SAVE, if you don't have additional information relating to the historical immunization. A message will display indicating that the vaccination(s) were added successfully. If you do have additional information relating to the immunization(s), click ADD HISTORICAL DETAILS.

Note: When historical documentation includes partial immunization dates dates rather than accurate or known, select the **Estimated** checkbox beside the <u>Date Administered</u> field in the Add Immunization details page. Enter the Year of birth and the Month and Day where known; use "01" to replace where Month or Day are not known – e.g. 2014-01-01 if month and day of birth are unknown.

The **VACCINATION DETAIL ADD** screen displays. The **IMMUNIZING AGENT** and **DATE ADMINISTERED** will default from the previous screen. The **HISTORICAL** indicator will be set to **YES**.

5. Enter any available pertinent information regarding the historical immunization.

| Add Immunization                  |                                                                                                    |
|-----------------------------------|----------------------------------------------------------------------------------------------------|
| * Immunizing Agent 1:             | MMR Status: Set By Forecaster                                                                                                    |
| * Date Administered:              | 2009 09 18 🖽 🕞 Estimated                                                                                                    |
| Time Administered:                | Let the second second s |
| Age at Administration:            | 2 yrs 1 mos                                                                                                    |
| Historical:                       | YES 💿 NO                                                                                                    |
| Information Source:               | select \$                                                                                                    |
| Lot Number:                       | select ‡                                                                                                    |
| Display Expired and Recalled Lots | $\checkmark$                                                                                                    |
| Trade Name:                       |                                                                                                    |
| Manufacturer:                     |                                                                                                    |
| Publicly Funded:                  |                                                                                                    |
| Dosage:                           | Dosage UOM:select +                                                                                                    |
| Site:                             | select  \$ Route:select \$                                                                                                    |
| Reason for Immunization:          | select \$                                                                                                    |
| Revised Dose Number:              |                                                                                                    |
| Revised Dose Reason:              | select \$                                                                                                    |

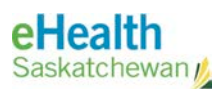

#### NOTE: You can

indicate the Date for a Historical Immunization event as Estimated by selecting the Estimated check box. Estimated dates will display on the Immunization summary screen prefaced by an E next to the Date.

| an  | _ |    |   | 57 |
|-----|---|----|---|----|
| PAN | 0 | RA | M | A  |

| Add Immunization      |                                                                                                    |
|-----------------------|----------------------------------------------------------------------------------------------------|
|                       |                                                                                                    |
| * Immunizing Agent 1: | DTaP-IPV-Hib                                                                                                    |
| * Date Administered:  | 2014         08         25         III         III         III         Estimated           yyyy         mm         dd         III         IIII         IIII         IIII         IIIII         IIIIII         IIIIIIIIIIIIIIIIIIIIIIIIIIIIIIIIIIII |
| Time Administered:    | L PDT<br>hh mm                                                                                                    |

The historical immunization will then display an 'E' in the **Client Immunization Profile** (see below).

| Client Immunization Profile          | ✓ Contains Data              | ☆ Hide Immunization Profile |
|--------------------------------------|------------------------------|-----------------------------|
| Double-click in any date field below | v to enter the default date: | 2014 08 25 📖<br>yyyy mm dd  |
| DTaP-IPV-Hib                         | E 2014 Aug 25                |                             |

#### 6. To enter **REVISED DOSE COMMENTS**, enter the comments and click **ADD**.

| Revised Dose Comments:        |                                                 |
|-------------------------------|-------------------------------------------------|
|                               | (4000 characters)                               |
| Date Comments Recorded By     |                                                 |
| Information Sheet Given Date: | If you enter comments,<br>remember to click Add |
|                               |                                                 |
|                               | (4000 characters) Add                           |
| Date Comments Recorded By     |                                                 |
| Needs Verification:           |                                                 |

- 7. To enter **COMMENTS**, enter the comments and click **ADD**.
- 8. Select the **NEEDS VERIFICATION** check box if the record needs verification.

If Verification box checkbox is checked, the Workgroup and Panorama User selection appears below. Select a Workgroup or a User within a workgroup to assign the verification task to.

Note: Saskatchewan is not currently implementing Needs Verification functionality – it may be included in a future release.

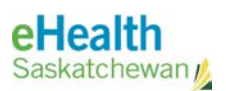

#### **NOTE:** Workgroups

need to be set up in advance. Only authorized users may create and update workgroups in the Work Management Module.

# NOTE: Make sure the IMMUNIZATION USER DEFAULT

settings are set for the user to expedite data entry if required. If the Historical Immunization flag is set to **YES** then the **ORG** and **SDL** fields will auto populate – be sure that no other information is defaulted incorrectly such as Lot Number.

| Select at least one assignee: a u | ser (within a workgroup) or a workgroup. |  |  |  |  |
|-----------------------------------|------------------------------------------|--|--|--|--|
| workgroups:                       | Panorama User:                           |  |  |  |  |
|                                   |                                          |  |  |  |  |
|                                   |                                          |  |  |  |  |
|                                   |                                          |  |  |  |  |
| select                            | Look Up Users                            |  |  |  |  |
|                                   |                                          |  |  |  |  |
|                                   |                                          |  |  |  |  |
|                                   |                                          |  |  |  |  |

#### 9. Select a **PROVIDER** if known, using the **FIND** button.

| Provider:                                                                                                    |                                                                                                    |                                         |
|----------------------------------------------------------------------------------------------------|----------------------------------------------------------------------------------------------------|-----------------------------------------|
| Click Find to select a provider:                                                                                                    |                                                                                                    |                                         |
| Provider:                                                                                                    |                                                                                                    | Find Q                                  |
| Organization:                                                                                                    |                                                                                                    |                                         |
| To specify an Organization first click on the 'Find' butto<br>button. Then click 'Close' to close.                                                                                                    | on. Then search, or type the name of the Organization you wish to specify, selec                                                                                   | t it and click on 'Select'              |
| Organization: Top Level > Level 2 (specific one) >                                                                                                    | Level 3 (specific one) > [Selected Level 4 Organization]                                                                                                    | Find Q                                  |
|                                                                                                    |                                                                                                    |                                         |
| Service Delivery Location:                                                                                                    | SDL Id:                                                                                                    |                                         |
| Service Delivery Location:<br>To specify a Service Delivery Location first click on the<br>and click on 'Select' button. Then click 'Close' to close.                                                      | <b>SDL Id:</b><br>'Find' button. Then search, or type the name of the Service Delivery Location y                                                                  | ou wish to specify, select it           |
| Service Delivery Location:<br>To specify a Service Delivery Location first click on the<br>and click on 'Select' button. Then click 'Close' to close.<br>Service Delivery Location: Top Level > Level 2 (s | SDL ld:<br>'Find' button. Then search, or type the name of the Service Delivery Location y<br>specific one) > Level 3 (specific one) > [Selected Level 3 Location] | ou wish to specify, select it<br>Find Q |

- 10. Select an **ORGANIZATION** if known, using the **FIND** button.
- 11. Select a **SERVICE DELIVERY LOCATION** if known, using the **FIND** button.
- 12. Click SAVE.

| Service Delivery Location:                                                                                                    | SDL Id:                                                                                       |
|----------------------------------------------------------------------------------------------------|-----------------------------------------------------------------------------------------------|
| To specify a Service Delivery Location first click on the 'Find' button<br>and click on 'Select' button. Then click 'Close' to close. | Then search, or type the name of the Service Delivery Location you wish to specify, select it |
| Service Delivery Location: Top Level > Level 2 (specific one)                                                                         | > Level 3 (specific one) > [Selected Level 3 Location] Find Q                                 |
|                                                                                                    | Save                                                                                          |

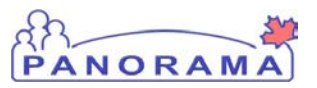

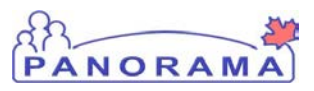

# The **CLIENT IMMUNIZATION VIEW/ADD** screen displays, showing the immunizations in the Client Immunization Profile summary table.

| Client ID:           | Name(First,      | Middle,Last)/Gender:      | Health Car               | rd No:            |             | Date of Birt | h / Age:<br>/ 7 vrs 1 mos |        |
|----------------------|------------------|---------------------------|--------------------------|-------------------|-------------|--------------|---------------------------|--------|
| Phone Number:        | Jurisdiction     | Info:<br>In Saskatoon RHA | Additional<br>Provincial | ID Type / Additio | nal ID:     | 2007 00721   | in yra i moa              |        |
| ccination(s) were ac | Ided successfull | y.                        |                          |                   |             |              |                           |        |
|                      |                  |                           |                          |                   | Wait Queue  |              | ÷ A                       | dd to  |
| ient Immunizat       | ion Profile      |                           |                          | ✓ Contains Data   |             | 1            | Hide Immuniza             | tion P |
| ouble-click in any   | date field belov | v to enter the default    | date:                    |                   |             |              | 2014 08                   | 21     |
| mmunizing Agent      |                  |                           |                          |                   |             |              | yyyy mm                   | dd     |
| DTaP-IPV-Hib         |                  | 2007 Sep 30               | 2007 Dec 15              | 2008 Feb 20       | 2008 Aug 22 | 2009 Mar 2   | <u>13</u>                 |        |
| MMR                  |                  | 2008 Aug 22               | 2009 Sep 22              |                   |             |              |                           |        |
| Pneu-C-13            |                  | 2007 Sep 30               | 2007 Dec 15              | 2008 Aug 22       |             |              |                           |        |
| /ar                  |                  | 2009 Mar 23               |                          |                   |             |              |                           |        |
|                      | \$               |                           |                          |                   |             |              |                           |        |
|                      | \$               |                           |                          |                   |             |              |                           |        |
|                      | \$               |                           |                          |                   |             |              |                           |        |
|                      | \$               |                           |                          |                   |             |              |                           |        |

The immunization forecast algorithm is applied to the immunizations that were just recorded to determine their validity. If an antigen is given outside of the recommended intervals, the system will deem it invalid and will display the immunization(s) with an 'X' in front of the date in the **CLIENT IMMUNIZATION PROFILE** summary table.

The immunization forecast algorithm is applied to the immunizations that were just recorded to determine their validity. If an antigen is given outside of the recommended intervals, the vaccine forecaster system will deem it invalid and will display the immunization(s) with an 'X' in front of the date in the **CLIENT IMMUNIZATION PROFILE** summary table. Consult your Super User if you have questions about an invalid dose.

**NOTE:** The forecaster will deem immunizations as invalid if they are not within the parameters of Saskatchewan Immunization Rules. These will be marked with an X in front of the date of immunization.

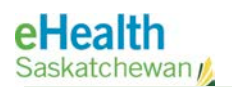

**NOTE:** Immunization Forecast section is updated to reflect historical immunizations.

# PANORAMA

#### The **ANTIGEN COUNT** is updated to reflect the immunizations added.

| Antigen Count                       | ✓ Contains Data | _           |               | ☆ Hide Antigen Cour |
|-------------------------------------|-----------------|-------------|---------------|---------------------|
| Doses by Antigen                    |                 | Valid Doses | Invalid Doses | Total               |
| Diphtheria (D)                      |                 | 5           | 0             | 5                   |
| Haemophilus influenzae type b (Hib) |                 | 5           | 0             | 5                   |
| Measles (M)                         |                 | 2           | 0             | 2                   |
| Mumps (Mu)                          |                 | 2           | 0             | 2                   |
| Pertussis (aP)                      |                 | 5           | 0             | 5                   |
| Pneumonia (Pneu-C-u)                |                 | 3           | 0             | 3                   |
| Polio (IPV)                         |                 | 5           | 0             | 5                   |
| Rubella (R)                         |                 | 2           | 0             | 2                   |
| Tetanus (T)                         |                 | 5           | 0             | 5                   |
| Varicella (Var)                     |                 | 1           | 0             | 1                   |

#### Within the CLIENT IMMUNIZATION VIEW/ADD SCREEN, the IMMUNIZATION

**FORECAST** section is updated to reflect the historical immunization(s) that were just recorded (i.e. the immunization are removed from the forecast).

| mmunization Forecast (by Agent)                                                                                                    |      |        |       |     |          |        |
|----------------------------------------------------------------------------------------------------|------|--------|-------|-----|----------|--------|
| Last forecast ran on: [Only available for clients who have forecasted agents or antigens] Refresh Forecast                                                                                                    |      |        |       |     |          |        |
| Forecast status as of date:                                                                                                    |      |        |       |     |          |        |
| Immunizing Agent                                                                                                    | Dose | Volume | Brand | Due | Eligible | Status |
|                                                                                                    |      |        |       |     |          |        |
| <ul> <li>Extra dose safe antigen.</li> <li>Indicates a mix of different antigen dose numbers within the Agent.</li> <li>Due - The recommended date for the immunization has been reached.</li> <li>Overdue - The recommended date for this dose has passed.</li> <li>Up to Date - The client is not yet due for the immunization.</li> <li>Eligible - The client has reached or is past the eligibility date, but is not yet due for the Immunization.</li> </ul> |      |        |       |     |          |        |

Any invalid immunizations will be recorded in the Invalid/Uncounted Immunizations section.

| Invalid/Uncounted Immunizations |                                                      | ✓ Contains Data        | Hide Invalid/Uncounted Immunization |                                                       |
|---------------------------------|------------------------------------------------------|------------------------|-------------------------------------|-------------------------------------------------------|
| 1                               | Some or part of these vaccines did not               | t meet local schedule. |                                     |                                                       |
|                                 | Invalid/Uncounted Immunizations Date of Immunization |                        | Invalid/Uncounted Antigens          | Reason                                                |
|                                 | Var                                                  | 2009 Mar 26            |                                     | Administered Outside Recommended Schedule or Practice |